## **Painting Program**

**Step 1**: insert a new movie clip, call it **painting**, and draw an **empty** box i.e. with the border only. Make sure fill is turned off as shown here:

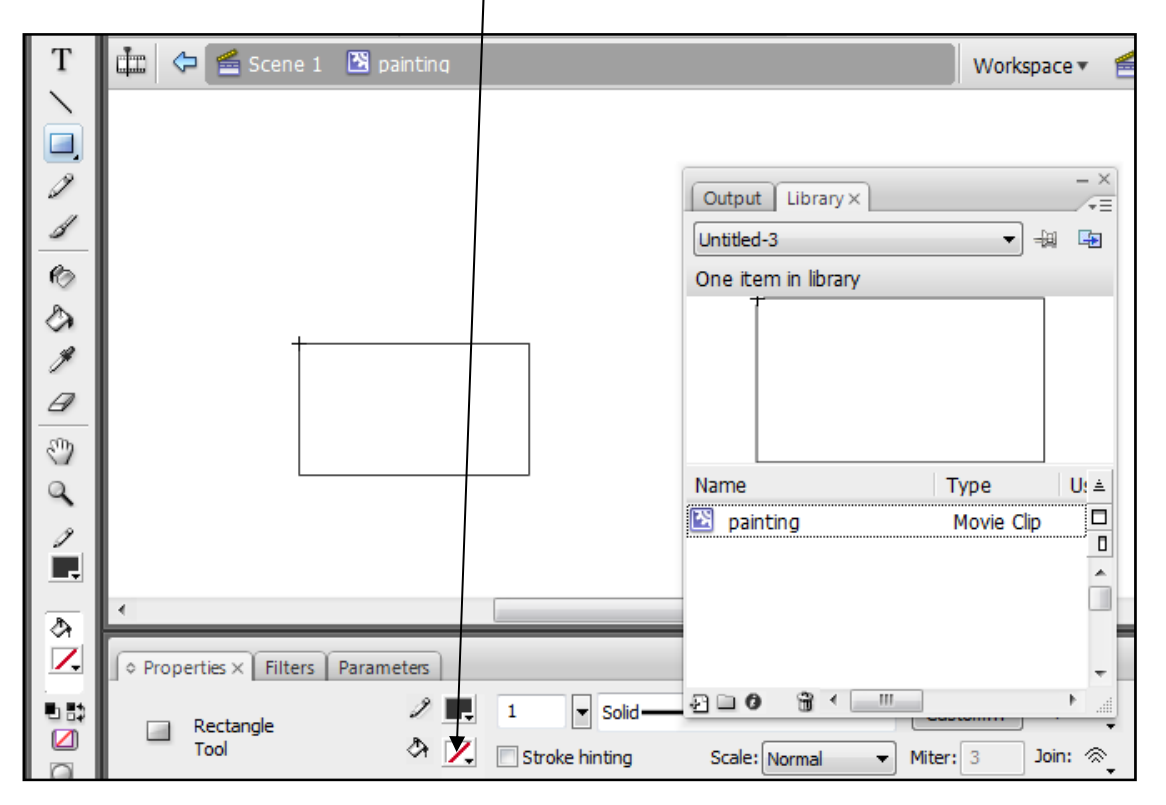

**Step 2**: Go back to the stage, and drag and drop the movie clip onto the stage. Give it the instance name **painting**.

|                     |                             | Output Library ×    |             |
|---------------------|-----------------------------|---------------------|-------------|
|                     |                             | One item in library |             |
|                     | t .                         |                     |             |
|                     |                             | Name                | Туре        |
|                     |                             | 🖄 painting          | Movie Clip  |
|                     |                             |                     |             |
|                     |                             |                     |             |
| ♦ Properties × 1    | Filters Parameters          | 2 D 0 8 ·           |             |
| Movie C<br>painting | lip ▼ Instance o<br>gl Swap | f: painting         | Color: None |

**Step 3**: deselect the movie clip by clicking outside the stage, and with no objects selected (only frame 1 layer 1) hit F9 and add the following code:

```
theBrush = new Object();
theBrush.onMouseDown = function() {
     isPainting = true;
     painting.moveTo(_xmouse,_ymouse);
     painting.lineTo(_xmouse+1,_ymouse+1);
}
theBrush.onMouseMove = function() {
     if(isPainting) {
           painting.lineTo(_xmouse,_ymouse);
     }
}
theBrush.onMouseUp = function() {
     isPainting = false;
}
Mouse.addListener(theBrush);
painting.onEnterFrame = function() {
     ranWidth = Math.round((Math.random()*10)+2);
     painting.lineStyle(ranWidth,0x0066CC,100);
```

**Step 4**: save and test. You will find it is better to make the painting movie clip the size of the stage you are working on...

This tutorial was adapted from <a href="http://www.pixelhivedesign.com/tutorials/Flash+Painting+Program/">http://www.pixelhivedesign.com/tutorials/Flash+Painting+Program/</a>